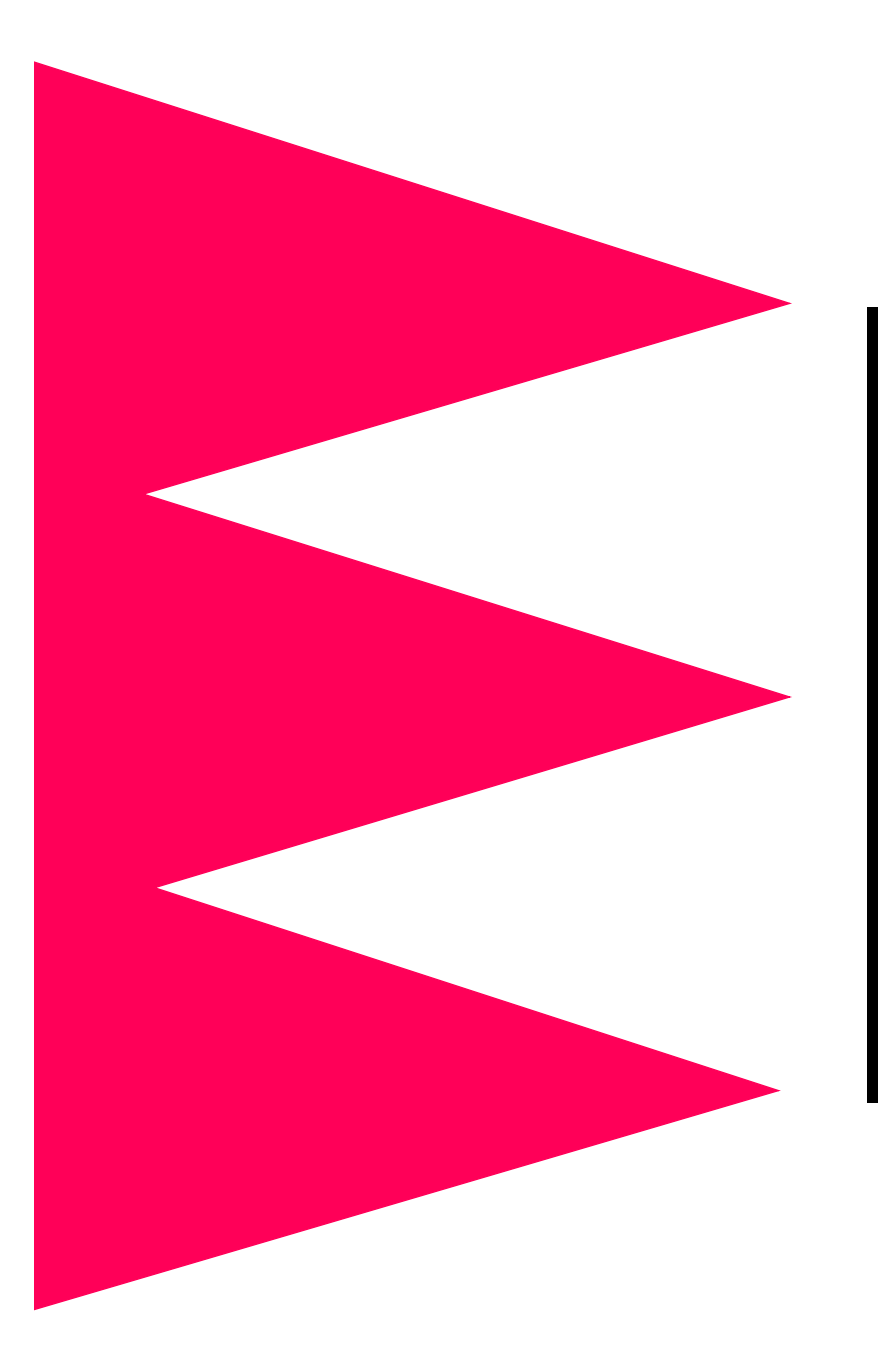

Out-of-Band Management Card for APC Symmetra<sup>®</sup> Power Array<sup>™</sup>

AP9608

User's Guide

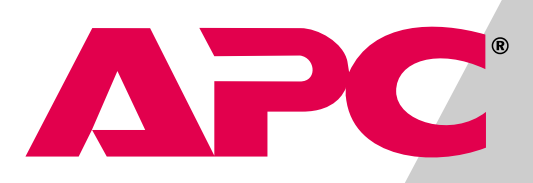

### **Related Documents**

For information on installing and setting up the Out-of-Band Management Card, see the *Installation Guide:* Out-of-Band Management Card *(990-0122C)*, which came with the card.

The online User's Guide that you are reading describes how to use the card with APC Symmetra *Power Array* after installation and setup. For information on using the card with other supported APC UPSs, see the following online manuals:

- User's Guide: Out-of-Band Management Card for APC Silcon DP300E Series UPSs (990-6032A)
- User's Guide: Out-of-Band Management Card for APC Smart-UPS and Matrix-UPS UPSs (990-0715)

You can obtain either of these user's guides in the same way in which you obtained this guide:

- From a CD, if one was included with the card
- From <u>http://www.apc.com/support</u>. Click User Manuals and download the guide from the list under Out-of-Band Management Card.

# **APC**<sup>•</sup> User's Guide: Out of Band Management Card

## Contents

| Beginning Operations1                      |
|--------------------------------------------|
| Logging on 1                               |
| Navigating through the menus 2             |
| Customizing Settings                       |
| Setup menu 3                               |
| Display-only fields 3                      |
| Configurable settings 4                    |
| Paging                                     |
| Modem requirements 6                       |
| Format of reported events 6                |
| Modem command string 6                     |
| Paging sequence 7                          |
| Paging Setup menu 8                        |
| Events that initiate a paging message 10   |
| UPS Status Screen                          |
| How to display the screen 12               |
| Items in the screen 13                     |
| Obtaining detailed status 15               |
| UPS Control Menu                           |
| How to display and use the menu 16         |
| Items in the menu 16                       |
| UPS Characteristics Menu18                 |
| How to display and use the menu 18         |
| Configurable items 19                      |
| Data/Event Logging                         |
| How to display and use the Logging menu 21 |
| Sample log 22                              |
| Items in the Logging menu 23               |
| Environmental Monitoring24                 |
| Environmental Monitoring Card 24           |
| Settings and alarms 24                     |

# **APC**<sup>•</sup> User's Guide: Out-of-Band Management Card

## **Beginning Operations**

| Logging on | Locally. To log on to the Out-of-Band Management Card locally:                                                                                                    |
|------------|----------------------------------------------------------------------------------------------------|
|            | <ol> <li>Connect the supplied null-modem cable (940-0103) to an<br/>available serial port on your computer and to the management<br/>port on the front panel of the card.</li> </ol> |
|            | <b>Note:</b> You may need an adapter (not supplied) to connect the serial port to the cable.                                                                                         |
|            | <ol> <li>Run a terminal emulation program (such as Windows<sup>®</sup><br/>HyperTerminal<sup>®</sup>).</li> </ol>                                                                    |
|            | <ol> <li>Configure the selected serial port with the following<br/>communication parameters: 9600 bps, 8 data bits, no parity,<br/>and 1 stop bit.</li> </ol>                        |
|            | <b>Note:</b> Some terminal emulation programs require that you disconnect and reconnect for the new serial settings to take effect.                                                  |
|            | <ol> <li>Make sure that the status LED is on steadily, which indicates<br/>that the card is running. Then press CTRL+P.</li> </ol>                                                   |
|            | <ol><li>At the prompt, enter your password (APC by default, if you<br/>have not changed it).</li></ol>                                                                               |
|            | <ol><li>From the opening screen, press any key to display the Main<br/>menu.</li></ol>                                                                                               |
|            | Remotely. To log on to the Out-of-Band Management Card remotely:                                                                                                    |
|            | <ol> <li>Use a modem to connect to the site of the UPS.</li> <li>Press CTRL+P.</li> </ol>                                                                                            |
|            | <ol><li>At the prompt, enter your password (APC by default, if you<br/>have not changed it).</li></ol>                                                                               |
|            | <ol> <li>From the opening screen, press any key to display the Main<br/>menu.</li> </ol>                                                                                             |
|            | Continued on next page                                                                                                    |
|            |                                                                                                    |

### **Beginning Operations** continued

#### Navigating through the menus

To access any function of the Out-of-Band Management Card from the Main menu, type the number associated with that function, and press ENTER. The following prompts and keystrokes enable you to navigate through the menus.

| Prompt or<br>Keystrokes | Description                                                                                                    |  |  |  |
|-------------------------|----------------------------------------------------------------------------------------------------|--|--|--|
| >                       | The card's menu prompt.                                                                                                    |  |  |  |
| ENTER                   | Press this key to refresh the screen.                                                                                                    |  |  |  |
| >>                      | Requests a configurable value. In some cases, you can select an item<br>on the menu, press the Space Bar to cycle through possible settings,<br>and press ENTER to change the value to the setting displayed. |  |  |  |
| Are You<br>Sure?        | In response to this prompt, type YES in uppercase letters to confirm the command. Any other response cancels the command.                                                                                     |  |  |  |
| ESC                     | Press this key to do either of the following:                                                                                                    |  |  |  |
|                         | <ul><li>From any other screen, return to the Main menu.</li><li>From the Main menu, end the session and hang up the modem.</li></ul>                                                                          |  |  |  |

On-line help is available whenever ? appears on a menu.

### **Customizing Settings**

#### Setup menu

To view or configure the Out-of-Band Management Card settings, go to the Main menu, type 5, and press ENTER:

| CALL-UPS SETUP                         |                       |
|----------------------------------------|-----------------------|
| Model Number: AP9608                   | H/W Rev: A2           |
| Serial Number: WA990201184             | F/W Rev: R4           |
| Manuf. Date: 11/19/99                  |                       |
| 1- Set Date: 03/28/01 8-               | Baud Rate: 9600 N     |
| 2- Set Time: 08:21:34 9-               | Answer Ring: 0        |
| 3- Set Password: ******** 10-          | Answer Lockout: 0 min |
| 4- Dial Back: OFF 11- Modem            | Initialization: ON    |
| 5- Dial Back Str: DT5551212            |                       |
| 6- Location: Physical Location of      | This UPS              |
| 7- Ansi Color: OFF                     |                       |
|                                        |                       |
| 12- UPS Present: ON                    |                       |
| 13- Reset Call-UPS to Default Settings |                       |
| ?- Help                                |                       |
| <enter> Display Menu</enter>           |                       |
| <esc> Return to Previous Menu</esc>    |                       |
|                                        | /                     |

#### **Display-only fields**

The top section of the **Setup** menu displays the following information about the Out-of-Band Management Card, which you need when requesting technical support:

- Model Number: The model number of the card.
- H/W Rev: The card's hardware revision code.
- Serial Number: The serial number of the card
- F/W Rev: The card's firmware revision code.
- Manuf. Date: The date on which the card was manufactured.

## **Customizing Settings** continued

## Configurable settings

The bottom section of the **Setup** menu lists the configurable settings of the Out-of-Band Management Card:

| No. | Setting       | Description                                                                                                    |  |  |  |  |
|-----|---------------|----------------------------------------------------------------------------------------------------|--|--|--|--|
| 1   | Set Date      | Sets the current date in the format mm/dd/yy.                                                                                                    |  |  |  |  |
| 2   | Set Time      | Sets the current time in the format <i>hh:mm:ss</i> . Specify the hour ( <i>hh</i> ) in 24-hour format.                                                                                                    |  |  |  |  |
| 3   | Set Password  | Sets the password for the card. To specify that no<br>password is required, press ENTER without typing any<br>characters when prompted.<br><i>Default:</i> APC<br><i>Maximum:</i> eight alphanumeric characters                                                                                                    |  |  |  |  |
| 4   | Dial Back     | When the dial-back security feature is on, the card<br>hangs up when called and then calls the number set<br>for Dial Back Str (number 5, below).<br>Default: OFF                                                                                                    |  |  |  |  |
| 5   | Dial Back Str | Specifies the telephone number of the modem to be<br>called back by the Dial Back security feature<br>(number 4, above). Use an industry-standard dial<br>string. The card prefaces the string with the attention<br>command, so do not include AT in the string. To start a<br>new line in the string, use the vertical line (pipe)<br>character. Make sure the remote modem is set to<br>answer calls.<br>Default: DT5551212<br>Maximum: 20 alphanumeric characters |  |  |  |  |
| 6   | Location      | Describes the physical location of the UPS. Use the<br>vertical line (pipe) character to start a new line. For<br>example, ACME Company   Any Town displays the<br>following:<br>ACME COMPANY<br>ANY TOWN<br>Default: Physical Location of This UPS<br>Maximum: 40 alphanumeric characters                                                                                                    |  |  |  |  |
| 7   | Ansi Color    | A value of ON causes the card to send ANSI-standard color display escape sequences. <i>Default:</i> OFF                                                                                                    |  |  |  |  |

### Configurable

settings, continued

|     |                                  | F                                                                                                    |
|-----|----------------------------------|----------------------------------------------------------------------------------------------------|
| No. | Setting                          | Description                                                                                                    |
| 8   | Baud Rate                        | Sets the card's communication setting in bits per<br>second: 1200, 2400, 9600, or 19200 bps. Specify the<br>highest supported bit rate of the DTE port of the<br>modem or other DCE equipment in use. To support<br>data compression, many modems have DTE port rates<br>that are higher than the communication link rate. For<br>example, many 9600 baud modems support bit rates of<br>19200 or higher at their DTE ports. See the manual for<br>your modem.<br><i>Default:</i> 9600, No Parity                                                           |
| 9   | Answer Ring                      | The number of rings that the card's modem waits<br>before answering a call. After each communication<br>session, the modem's SO register is set to this value.<br>To set the modem to be available for paging at all times<br>and not to answer calls, use the value 0.<br>Default and minimum: 0<br>Maximum: 15                                                                                                    |
| 10  | Answer Lockout                   | The time, in minutes, that the modem waits after a communication session before it accepts incoming calls. Use a non-zero value when multiple devices are on the same telephone line as the card. The modem attached to the card must be the first device in the telephone line chain. (A subsequent automatic answering device in the chain will receive a call only if that device is set to answer after a greater number of rings than you specified for the card's Answer Ring setting, number 9 above.)<br>Default and minimum: 0 min Maximum: 99 min |
| 11  | Modem<br>Initialization          | OFF disables the initialization commands to the<br>modem and prevents the modem from disconnecting<br>after a dial-in session terminates. Use the OFF setting<br>when multiple devices are configured to use the same<br>modem.<br><i>Default:</i> ON                                                                                                    |
| 12  | UPS Present                      | Use ON if the Out-of-Band Management Card is<br>connected to a UPS. Use OFF if the Out-of-Band<br>Management Card is connected only to an<br>Environmental Monitoring Card. OFF shortens the<br>menu structure and the polling sequence.<br><i>Default:</i> ON                                                                                                    |
| 13  | Reset UPS to<br>Default Settings | Resets the card to factory defaults.                                                                                                    |

## Paging

| Modem<br>requirements        | To set up the Out-of-Band Management Card so that it dials a pager to report UPS problem events, you must have a modem that can interpret industry-standard AT commands.                 |  |  |  |  |
|------------------------------|----------------------------------------------------------------------------------------------------|--|--|--|--|
| Format of reported<br>events | When paging is enabled, and a UPS problem occurs, the Out-of-Band<br>Management Card reports an event to the pager in the following<br>format:<br>[Site ID][space character][event code] |  |  |  |  |
|                              | For example, if the UPS whose Site ID is 17523658 is reporting the event whose code you configured to be 1, the pager displays the following:                                            |  |  |  |  |
|                              | 17523658 1                                                                                                    |  |  |  |  |
| Modem command<br>string      | When a reportable condition occurs, the Out-of-Band Management Card issues a modem command string similar to the following:                                                              |  |  |  |  |
|                              | Dial string Pager display<br><b>A T D T 9</b> , <b>18005551212 0 12345678 * 1</b> ;                                                                                                    |  |  |  |  |

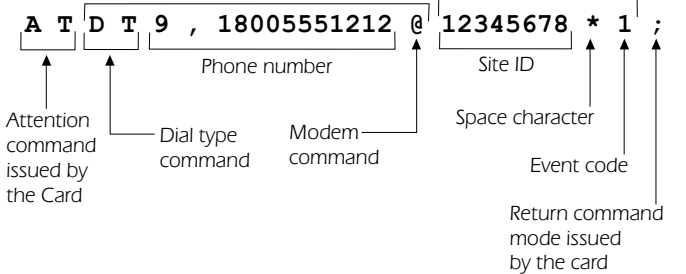

## **Paging** continued

#### Paging sequence

The following example shows a typical sequence of events during a utility power outage when the Out-of-Band Management Card is configured for paging.

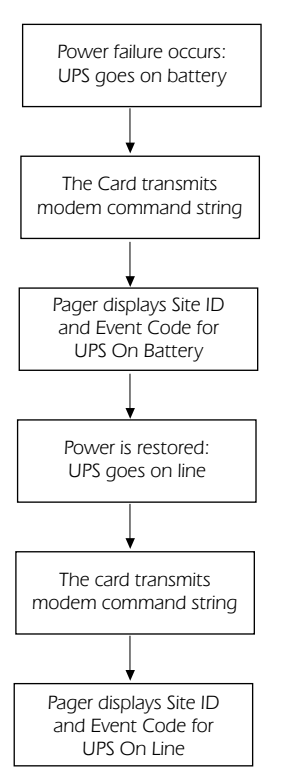

Paging Setup

menu

To display the Paging Setup menu, type 6 from the Main menu, and customize the settings to work with your modem and pager. ----- PAGING SETUP ------1-Paging: OFF 2- Dial String 1: DT9,5551212@ 3- Dial String 2: DT9,5551212@ 3 4- 
 4 Repeat 1: 1
 8 Site ID: 12345678

 5 Repeat 2: 1
 9 Space Char: \*

 6 Page Interval: 1 min
 10 Dial Speed: Slow

 7 Message Delay: 15 sec
 11 End String:
 --------- EVENT ----- NUM 1 2 CODE --- EVENT -- NUM: 1 2 CODE 12- UPS ON-BATTERY Y N 0 20- ZONE 1 Y N 8 12- UPS UN-BATTERYYN020- ZURE 1YN813- ON & LOW BATTERYYN121- ZONE 2YN914- UPS SHUT DOWNYN222- ZONE 3YN1015- UPS ON-LINEYN323- ZONE 4YN1116- REPLACE BATTERYYN424- ZONES CLEARYN1217- UPS FAULT/CHANGEYN525- PROBE 1YN1318- LOST COMVUPSYN626- PROBE 2YN14 19- BYPASS/OVERLOAD Y M 7 27- PROBES CLEAR Y N 15 \_\_\_\_\_ ?- Help <ENTER> Display Menu <ESC> Return to Previous Menu

| No. | Setting          | Description                                                                                                    |  |  |  |  |
|-----|------------------|----------------------------------------------------------------------------------------------------|--|--|--|--|
| 1   | Paging           | To turn on paging, press 1.<br>To turn off paging, press 0.<br>Default: OFF                                                                                                    |  |  |  |  |
| 2   | Dial<br>String 1 | <ul> <li>A character string that the card sends to the modem to contact your pager. The dial string must contain the following items:</li> <li>The dial type command (DT or DP) at the beginning of the string.</li> <li>The phone number of the pager.</li> <li>Any modem commands needed for tasks such as timing, waiting for a dial tone, accessing an outside telephone line, and providing the pager PIN number.</li> <li>For an example of a dial string, see Modem command string on page 6.</li> <li>Default: DT9, 5551212@</li> <li>Maximum: 40 characters</li> </ul> |  |  |  |  |

#### Paging Setup menu, continued

| No. | Setting          | Description                                                                                                    |  |  |  |
|-----|------------------|----------------------------------------------------------------------------------------------------|--|--|--|
| 3   | Dial<br>String 2 | The dial string for a second pager number. See the preceding description for Dial String 1.<br>Default: DT9, 5551212@                                                                                                    |  |  |  |
| 4   | Repeat 1         | The number of times to retry the first pager number. The card<br>cycles through Repeat 1, Repeat 2, and Page Interval for<br>each reportable event. Events are buffered and prioritized during<br>paging to keep the operator updated with the best information.<br><b>Note:</b> To turn off paging for all events if you use only one pager<br>number, set this value to 0 to disable the pager instead of<br>disabling paging for each event.<br><i>Default:</i> 1<br><i>Minimum:</i> 0<br><i>Maximum:</i> 99 |  |  |  |
| 5   | Repeat 2         | The same as Repeat 1 for the pager associated with Dial String 2.                                                                                                    |  |  |  |
| 6   | Page<br>Interval | The time in minutes between paging cycles. This time-out<br>occurs after both pagers have been paged. After the time-out,<br>paging continues with the next pager number that is still eligible<br>to be retried (as set by Repeat 1 and Repeat 2). With Page<br>Interval set to 0, the card repeats paging messages without<br>delay.<br>Default: 1<br>Minimum: 0<br>Maximum: 10                                                                                                    |  |  |  |
| 7   | Message<br>Delay | The time in seconds that the card waits after on-battery<br>operation before initiating paging. This feature prevents paging<br>during brief power disturbances.<br><i>Default and Minimum:</i> 15<br><i>Maximum:</i> 120                                                                                                    |  |  |  |

#### Paging Setup menu, continued

| No. | Setting       | Description                                                                                                    |
|-----|---------------|----------------------------------------------------------------------------------------------------|
| 8   | Site ID       | The identification number for the connected UPS to be reported during paging.<br>Default: 12345678<br>Maximum: 8 numeric characters                                                                                                    |
| 9   | Space<br>Char | The character that the specific pager requires to display as a space separating the Site ID and the event code. Select from *, @, #, and none.<br>Default: *                                                                                                  |
| 10  | Dial<br>Speed | The dial speed for the pager. Select Slow (the default), Medium, or<br>Fast. Use Slow unless you are sure that a faster speed is<br>compatible with the pager and other telephone equipment.<br><i>Default:</i> Slow                                          |
| 11  | End<br>String | One or more characters appended to the Dial String. Use an end<br>string if the paging service has a menu for reviewing and leaving<br>messages. The card appends a semicolon (;) after the end string<br>to hang up the modem and return it to command mode. |

## Events that initiate a paging message

The remaining fields in the **Paging Setup** menu define the following:

- The events that initiate a paging message. If an Environmental Monitoring Card or its probes are not attached, ignore events related to zones and probes.
- The pagers to be paged when the event occurs. You can set each event type so that either, both, or neither of the pagers are paged for that event. The defaults are Y (ON) for the first pager, and N (OFF) for the second.
- The code to be displayed on the pagers. You can assign an event code from 0 to 15 to each event type.

For example, when an event occurs whose default is  $Y \ge 5$ , only the first pager receives a paging message, and that pager displays 5 after the Site ID when it receives the paging message.

#### Events that initiate a paging message, continued

The following table describes each event and its default setting. The default code numbers vary by type of UPS.

| No.    | Setting                | Description                                                                                                    |  |  |  |
|--------|------------------------|----------------------------------------------------------------------------------------------------|--|--|--|
| 12     | UPS<br>ON-BATTERY      | The UPS is operating on battery power because of<br>utility power problems, and the <b>Message Delay</b><br>setting has been exceeded. See <b>Message Delay</b><br>on page 9.                             |  |  |  |
| 13     | AC-FAIL/LOW<br>BATTERY | Utility power failed, the UPS is operating on battery power, and the UPS battery is nearly exhausted.                                                                                                    |  |  |  |
| 14     | UPS SHUT DOWN          | The UPS was shut down by command or by a low-<br>battery condition.                                                                                                    |  |  |  |
| 15     | UPS ON-LINE            | The UPS returned to on-line operation from an on-<br>battery, low-battery, or shutdown condition.                                                                                                    |  |  |  |
| 16     | REPLACE<br>BATTERY     | The UPS issued a Replace Battery alarm.                                                                                                    |  |  |  |
| 17     | UPS FAULT              | The UPS detected an internal fault.                                                                                                    |  |  |  |
| 18     | LOST COM W/<br>UPS     | Communication has been lost with the UPS.                                                                                                    |  |  |  |
| 19     | BYPASS/<br>OVERLOAD    | The UPS is in bypass or is overloaded.                                                                                                    |  |  |  |
| 20–23  | ZONE N                 | For use with the Environmental Monitoring Card<br>only. The zone monitor for zone $N(1, 2, 3, \text{ or } 4)$<br>detected a condition that is outside the limits<br>configured for that zone monitor.     |  |  |  |
| 24     | ZONES CLEAR            | Conditions that initiated earlier zone alarms have been cleared.                                                                                                    |  |  |  |
| 25, 26 | PROBE N                | For use with the Environmental Monitoring Card<br>only. The probe monitor for probe $N$ (1 or 2)<br>detected a temperature or humidity condition that<br>is outside the limits configured for that probe. |  |  |  |
| 27     | PROBES CLEAR           | Conditions that initiated earlier probe alarms have been cleared.                                                                                                    |  |  |  |

## **UPS Status Screen**

How to display the screen

From the **Main Menu**, type 1 to display the **UPS Status** screen, which is similar to the following:

| IM Status: On & Ok                                      |                 | Last      | Xfer: No       | ne            |              |
|---------------------------------------------------------|-----------------|-----------|----------------|---------------|--------------|
| RIM Status: On & Ok                                     | Li              | ast Self  | Test: No       | ne            |              |
|                                                         | INPU            | T/OUTPUT  |                |               |              |
| Input:                                                  | 209.6V          | Output:   | <b>214.9</b> ¥ | Current:      | 16.3A        |
| Input Frequency:                                        | 60.00Hz         |           | Outpu          | t Frequency:  | 60.00Hz      |
| Capacity:                                               | 08.0kVA         | Load Ass  | uming No       | Redundancy:   | 030%W 050%V7 |
| Alarm if Over:                                          | 05.0kVA         | Allowing  | For n+2        | Redundancy:   | 052%W 072%VA |
|                                                         | POWE            | R MODULES |                |               |              |
| Installed: 03                                           |                 |           | Faul           | t Tolerance:  | n+2          |
| Bad: 00                                                 |                 |           | Ala            | ırm if Under: | n+2          |
|                                                         | BA              | ITERIES - |                |               |              |
| Installed: 006                                          | Voltage:        | 137.4 VD  | С              | Runtime:      | 0616 min.    |
| Bad: 001                                                | Capacity:       | 097.0 %   | Ala            | ırm if Under: | 030 min.     |
| System Status: On-Lind                                  | e               |           |                |               |              |
| Replace                                                 | e Battery       |           |                |               |              |
| UPS Far                                                 | шt              |           |                |               |              |
| Faults: Bad Battery Module                              |                 |           |                |               |              |
| 1- Main Frame Information                               |                 |           |                |               |              |
| 2- External Battery Frame Information for frame(s): 1   |                 |           |                |               |              |
| <pre> def lage lage lage lage lage lage lage lage</pre> | ≔Previous Menu, | ?=Help    |                |               |              |
|                                                         |                 |           |                |               | )            |

#### Items in the screen

| Item           | Definition                                                                                                    |
|----------------|----------------------------------------------------------------------------------------------------|
| IM Status      | Reports whether the main Intelligence Module (IM) is installed and functioning properly.                                                                                               |
| RIM Status     | Reports whether the Redundant Intelligence Module (RIM) is installed and functioning properly. If both the IM and the RIM are removed or fail, all communication with the UPS is lost. |
| Last Xfer      | The cause of the most recent transfer of the UPS to battery operation: Test, Low Voltage, Hi Voltage, Rate of Change, Notch/ Spike, or None.                                           |
| Last Self-Test | The result of the last self-test (Passed or Failed), or None if no self-test has been performed since installation.                                                                    |

|                                                | Input/Output                                                                                                    |
|------------------------------------------------|----------------------------------------------------------------------------------------------------|
| ltem                                           | Definition                                                                                                    |
| Input                                          | Line-to-line voltage of the utility line input in volts AC.                                                                                                    |
| Output                                         | Line-to-line voltage of the UPS output to the load in volts AC.                                                                                                    |
| Current                                        | The current in amps that the load is drawing from the UPS.                                                                                                    |
| Input Frequency                                | The frequency to the UPS from its power source in Hertz.                                                                                                    |
| Output<br>Frequency                            | The frequency from the UPS to its supported equipment in Hertz.                                                                                                    |
| Capacity                                       | The maximum load, in thousands of volt-amps (kVA) that the UPS can support at its presently configured redundancy level.                                                                                                    |
| Load Assuming<br>No Redundancy                 | The percentage of full UPS capacity (the capacity of all functioning power modules) that the load is using, in watts and volt-amps. Any configured redundancy is not considered.                                                                                                    |
| Alarm if Over                                  | The load, in thousands of volt-amps (kVA) at or above which an alarm condition occurs.                                                                                                    |
| Allowing for<br>N+ <i>number</i><br>Redundancy | The percentage of UPS capacity that the load is using, in watts<br>and volt-amps, based on non-redundant power modules only. For<br>example, if the configured redundancy is N+2 (two more power<br>modules than are needed to support the load), and the UPS has<br>four functioning power modules, this value is based on the<br>capacity of the two non-redundant power modules only. |

## Items in the screen, continued

| Power Modules   |                                                                                                    |
|-----------------|----------------------------------------------------------------------------------------------------|
| Item            | Definition                                                                                                    |
| Installed       | The total number of installed power modules                                                                                  |
| Bad             | The number of installed power modules that are faulty.                                                                       |
| Fault Tolerance | The redundancy setting of the UPS, e.g. N+2 requires two more functioning power modules than are needed to support the load. |
| Alarm if Under  | The redundancy level below which an alarm condition occurs.                                                                  |

| Batteries      |                                                                                                    |
|----------------|----------------------------------------------------------------------------------------------------|
| Item           | Definition                                                                                                    |
| Installed      | The total number of batteries connected to the UPS.                                                                                                    |
| Bad            | The number of faulty batteries connected to the UPS.                                                                                                    |
| Voltage        | Total voltage of the UPS batteries in volts DC                                                                                                    |
| Capacity       | The present capacity of the UPS batteries as a percentage of full capacity.                                                                                                    |
| Runtime        | The estimated total runtime of the UPS in minutes, based on the present load and the number and capacity of the batteries.                                                                                                    |
| Alarm if Under | The number of minutes of runtime below which an alarm occurs.                                                                                                    |
| System Status  | On-Line if the UPS is providing utility power to the load; On-<br>Battery if the UPS is running on battery power. This field also<br>provides other status information such as whether a battery needs<br>to be replaced and whether a UPS fault condition exists. |

**Note:** Below the System Status field (the last field on the screen), a brief message appears if any UPS fault occurs.

## Obtaining detailed status

To obtain detailed status on the main Intelligence Module (IM), the Redundant Intelligence Module (RIM), the power modules and the batteries, choose from the following two menu options at the bottom of the Status screen.

| No. | Menu Option                                           | Description                                                                                                    |
|-----|-------------------------------------------------------|----------------------------------------------------------------------------------------------------|
| 1   | Main Frame<br>Information                             | View the operational status of the IM, RIM, power modules, and batteries in the main frame. The display shows the following:                                                                                                    |
|     |                                                       | <ul> <li>Where each component is located within the main frame.</li> <li>Whether each IM, RIM. or power module is present and operating properly.</li> <li>Whether each battery is OK or Failed.</li> <li>To obtained detailed status about a power module, enter its location code (e.g. LI, L2, L3). The screen then displays the power module's firmware revision</li> </ul> |
|     |                                                       | (F/W Rev), hardware revision (H/W Rev), date of<br>manufacture (Manuf. Date), serial number (S/N), and<br>information useful to Customer Support for<br>troubleshooting (Raw Status).                                                                                                    |
| 2   | External Battery<br>Frame Information<br>for frame(s) | Enter a battery frame number, when prompted, to determine where a failed battery is located and to obtain the following information:                                                                                                    |
|     |                                                       | <ul> <li>Batteries possible: the maximum number of<br/>batteries you can install in the frame.</li> </ul>                                                                                                    |
|     |                                                       | <ul> <li>Batteries installed: the number of batteries<br/>installed in the frame.</li> </ul>                                                                                                    |
|     |                                                       | <ul> <li>Information, set at the factory, about the battery<br/>frame: firmware revision (F/W Rev), hardware<br/>revision (H/W Rev), date of manufacture (Manuf.<br/>Date), and serial number (S/N).</li> </ul>                                                                                                    |

## **UPS Control Menu**

How to display and use the menu From the Main Menu, type 2 to display the UPS Control menu.

| UPS CONTROL                                                                                          |
|----------------------------------------------------------------------------------------------------|
| 1- Turn UPS ON<br>2- Turn UPS OFF<br>3- UPS Self Test<br>4- Simulate Power Failure                   |
| 5- Graceful Reboot<br>6- Graceful Turnoff<br>7- Start Runtime Cal<br>8- Put UPS in Bypass<br>2- Help |
| <enter> Display Menu<br/><esc> Return to Previous Menu</esc></enter>                                 |
| NOTE: If AutoRestart is enabled, the UPS will restart when utility power is within range.            |

#### Items in the menu

| No. | Item                      | Definition                                                                                                    |
|-----|---------------------------|----------------------------------------------------------------------------------------------------|
| 1   | Turn UPS On               | Turns on power to the load.                                                                                                    |
| 2   | Turn UPS Off              | Turns off power to the load immediately, allowing no time for graceful shutdown of the operating system.                                                                                                    |
| 3   | UPS Self Test             | Immediately performs a complete UPS self-test and displays the results                                                                                                    |
| 4   | Simulate Power<br>Failure | Immediately tests the UPS's ability to transfer successful to battery operation, as it would in a power failure.                                                                                                    |
| 5   | Graceful Reboot           | Causes the same sequence of events as for<br>Graceful Turnoff (item 6), except that the UPS turns<br>on automatically when power is restored.                                                                                                    |
| 6   | Graceful Turnoff          | Causes the UPS to switch to battery operation. The<br>Out-of-Band Management Card reports immediately<br>that the UPS is on battery and that the battery is<br>almost exhausted, gracefully shuts down the<br>operating system, and turns itself off. Graceful<br>Turnoff uses the value set for Low Battery Duration.<br>See Configurable items on page 19. |

### Items in the menu,

### continued

| No. | Item              | Definition                                                                                                    |
|-----|-------------------|----------------------------------------------------------------------------------------------------|
| 7   | Start Runtime Cal | Initiates a runtime calibration, which recalculates<br>available runtime in relation to the present load.<br>Battery capacity must be at 100% to being a<br>calibration, and a calibration temporarily causes a<br>deep discharge of the battery. Perform runtime<br>calibration when you have significantly changed the<br>UPS load. Otherwise, perform a runtime calibration<br>annually only. |
| 8   | Put UPS in Bypass | Puts the UPS into bypass mode for maintenance. In<br>bypass mode, the UPS serves as a voltage<br>conditioner and can protect its supported equipment<br>form power surges and minor power disturbances,<br>but not from other power problems<br>When the UPS is already in bypass mode, selecting<br>this menu option returns the UPS to on-line operation.                                      |

### **UPS Characteristics Menu**

How to display and use the menu

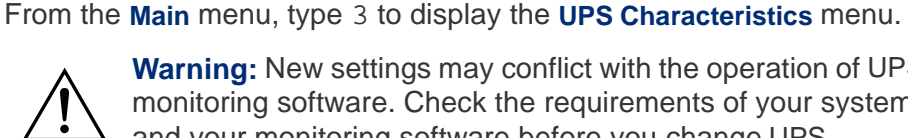

Warning: New settings may conflict with the operation of UPS monitoring software. Check the requirements of your system and your monitoring software before you change UPS characteristics.

| UPS CHARACTERISTICS                                               |
|-------------------------------------------------------------------|
| 1- UPS ID: netcomp1                                               |
| 2- Output: 240V                                                   |
| 3- Output Freq Range: AUTO                                        |
| 4- Output Voltage Reporting base: Auto                            |
| 5- If UPS fails and freq or voltage is out of range: Go to Bypass |
| 6- Low Battery Duration: 10 min.                                  |
| 7- Shutdown Delay: 300 sec.                                       |
| 8- Return Delay: 000 sec.                                         |
| 9- Return Battery Capacity: 00 %                                  |
| 10- Scheduled Self Test: every 14 Days                            |
| 11- Alarm if runtime is less than: 000 min.                       |
| 12- Alarm if load is greater than: 05.0 kVA                       |
| 13- Alarm if redundancy is less than: n+2 (0=never)               |
| 14- Reset UPS to Default Settings                                 |
| ?- Help                                                           |
| <enter> Display Menu</enter>                                      |
| <pre><esc> Return to Previous Menu</esc></pre>                    |
|                                                                   |

#### Configurable items

To configure any of the numbered menu items in the **UPS Characteristics** menu, first type the number of the item and press ENTER, then do one of the following:

- For items with selectable values, press the Space Bar when prompted to cycle to the value you want, then press ENTER.
- For item 14, to reset all configurable UPS characteristics to their default settings, type YES (all uppercase), then press ENTER.

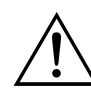

**Warning:** New settings may conflict with the operation of UPS monitoring software. Check the requirements of your system and your monitoring software before you change UPS characteristics.

| No. | Item                                                   | Definition                                                                                                    |
|-----|--------------------------------------------------------|----------------------------------------------------------------------------------------------------|
| 1   | UPS ID                                                 | A name to identify the UPS.<br><i>Maximum:</i> 8 characters                                                                                                    |
| 2   | Output                                                 | Output voltage of the UPS.                                                                                                    |
| 3   | Output Freq<br>Range                                   | The frequency range within which the output frequency will phase-lock to the input frequency.                                                                                                    |
| 4   | Output Voltage<br>Reporting base                       | A value that ensures that output voltage reporting is based<br>on the output wiring configuration used when the UPS was<br>installed. (Symmetra models can be wired differently to<br>produce different output voltages.) Always select Auto<br>unless you are using the UPS to convert voltage levels. |
| 5   | If UPS fails and<br>freq or voltage<br>is out of range | The action the UPS will take if a UPS failure occurs or if<br>either input frequency or input voltage is out of range. This<br>field sets the UPS to go into bypass mode or to stop<br>providing power to the load ("drop the load").                                                                   |
| 6   | Low Battery<br>Duration                                | The time in minutes that the UPS waits after a low-battery warning before beginning a graceful shutdown and turn-<br>off. To configure graceful shutdown and turnoff, see <b>Graceful Turnoff on page 16</b> .<br><i>Minimum:</i> 2 minutes<br><i>Maximum:</i> 10 minutes.                              |

## Configurable items, continued

| No. | ltem                                   | Definition                                                                                                    |
|-----|----------------------------------------|----------------------------------------------------------------------------------------------------|
| 7   | Shutdown Delay                         | The time in seconds that the UPS waits after receiving a UPS Turn Off command before turning off its outlets. This interval provides time for graceful shutdown of a computer attached to the UPS.                                                        |
| 8   | Return Delay                           | The number of seconds that the UPS waits before it turns<br>on its output power after input power returns. You can use<br>this delay to allow other equipment to start before the<br>UPS turns on.                                                        |
| 9   | Return Battery<br>Capacity             | After a power failure, the UPS recharges to this<br>percentage of full battery capacity before it turns on. You<br>can use this delay to make sure the UPS has enough<br>capacity to provide output power if another power failure<br>occurs.             |
| 10  | Scheduled Self<br>Test                 | Sets the schedule for UPS self-tests. Allowed values are<br>At Power On, Every 14 days, Every 7 days, or Disabled<br>(i.e., Never perform a self-test).                                                                                                   |
| 11  | Alarm if runtime is less than          | The number of minutes of runtime below which an audible alarm sounds.                                                                                                    |
| 12  | Alarm if load is greater than          | The maximum load, in kVA, above which the UPS will sound an alarm because of overload.                                                                                                    |
| 13  | Alarm if<br>redundancy is<br>less than | The redundancy level below which the UPS sounds an alarm. For example, n+2 causes the UPS to sound an alarm if there are fewer than 2 power modules more than are needed to support the load. Set this value to zero to disable the alarm for redundancy. |
| 14  | Reset UPS to<br>Default Settings       | Returns all configurable UPS Characteristics to their default values.                                                                                                    |

**Note:** Default and optional values for these settings vary by UPS model.

### Data/Event Logging

How to display and use the Logging menu From the **Main Menu**, type 4 to display the **Logging Menu**. Use this menu to enable logging and to specify which data and events to include in the log. For the types of events that can be logged, see **Items in the Logging menu on page 23**. For a sample log, see **Sample log on page 22**.

| TOPPTN                                | 6 NEMU                   |
|---------------------------------------|--------------------------|
| 1- Power Events: ON                   | 3- UPS Faults: ON        |
| 2- UPS Control: ON                    | 4- User Activity: ON     |
|                                       | 5- Measure-UPS: ON       |
| Date: Jun-15 '01                      | Time: 11:27:00           |
| Jun-15 11:17:48 Redundancy            | is below alarm threshold |
| Jun-15 11:37:52 Redundancy            | Restored                 |
| Jun-15 11:48:56 UPS Failed            | Self Test                |
| · · · · · · · · · · · · · · · · · · · |                          |
| 6- List Event Groups                  |                          |
| 7- View Event Log                     |                          |
| 8- Reset Event Log                    |                          |
| 9- Log UPS Data to Screen             |                          |
| 10- Log Interval: 10 min              |                          |
| 11- Data Format : Text                |                          |
| 2_ Holm                               |                          |
| i- ucth                               |                          |
| Y- heip<br>NTER> Display Menu         |                          |

## Data/Event Logging continued

| Sample log | The following is a sample log with <b>Data Format</b> set to Text: |
|------------|--------------------------------------------------------------------|
|            | Mar-22 17:12:16 Accessory Powered ON                               |
|            | Mar-22 17:12:16 Port Switched to Advanced Mode                     |
|            | Mar-22 17:12:16 UPS Communication Established                      |
|            | Mar-22 17:12:44 User Logged In                                     |
|            | Mar-22 17:13:12 User Logged Out                                    |
|            | Mar-22 19:35:48 Accessory Powered ON                               |
|            | Mar-22 19:35:52 No Communication With UPS                          |
|            | Mar-22 19:35:52 Zone 2 Alarm                                       |
|            | Mar-22 19:35:52 Port Switched to Advanced Mode                     |
|            | Mar-23 16:32:52 UPS Communication Established                      |
|            | Mar-23 16:33:16 UPS Self Test Passed                               |
|            |                                                                    |

#### Items in the Logging menu

| No. | Item                      | Definition                                                                                                    |
|-----|---------------------------|----------------------------------------------------------------------------------------------------|
| 1   | Power Events              | Lets you enable or disable logging of power events such as "Utility Line Failure" and "Battery Exhausted."                                                                                                    |
| 2   | UPS Control               | Lets you enable or disable logging of control events such as "UPS Turned On" and "UPS In Bypass."                                                                                                    |
| 3   | UPS Faults                | Lets you enable or disable logging of UPS faults such as<br>"UPS Is Overloaded" and "Internal Temperature Too<br>High."                                                                                                    |
| 4   | User Activity             | Lets you enable or disable logging of the events "User Logged In" and "User Logged Out."                                                                                                    |
| 5   | Measure-UPS               | This field is displayed only if an Environmental<br>Monitoring Card is attached to the UPS. Lets you enable<br>or disable logging alarms from the card, e.g. high<br>temperature, low temperature, and contact closure<br>events.                                                                       |
| 6   | List Event Groups         | Displays a list of all reportable events sorted into groups.                                                                                                    |
| 7   | View Event Log            | Displays the event log, pausing after each page of log information.                                                                                                    |
| 8   | Reset Event Log           | Clears the event log. (Turning off the Out-of-Band Management Card does not clear the log.)                                                                                                    |
| 9   | Log UPS Data to<br>Screen | Queries the UPS for operating data at the rate specified<br>as <b>Log Interval</b> (menu item 10) and displays the data on<br>the screen: date, time, current, line voltage, minimum<br>line voltage, maximum line voltage, battery voltage, line<br>frequency, internal UPS temperature, and UPS load. |
| 10  | Log Interval              | The time interval in minutes at which the Out-of-Band<br>Management Card queries the UPS for log data.<br><i>Default and minimum:</i> 1 min<br><i>Maximum:</i> 99 min                                                                                                    |
| 11  | Data Format               | <ul> <li>Choose one of the following data output formats:</li> <li>Text, if the data will be used in word processing programs</li> <li>Comma-delimited for importing the data into spreadsheets or databases.</li> <li>Default: text</li> </ul>                                                         |

### **Environmental Monitoring**

#### Environmental Monitoring Card

When you are using an Environmental Monitoring Card with the Out-of-Band Management Card, type 7 and press ENTER at the Main menu to display the following **Status** screen for the Environmental Monitoring Card.

| C                         |                  |         |   |
|---------------------------|------------------|---------|---|
| ( Mi                      | EASURE-UPS STATE | JS      | _ |
|                           | PROBE 1          | PROBE 2 |   |
| TEMP (Celsius):           | 24.13            |         |   |
| Low Limit:                | 1- NO            | 5- NO   |   |
| High Limit:               | 2- NO            | 6- NO   |   |
| HUMIDITY (%RH):           | 024.4            |         |   |
| Low Limit:                | 3- NO            | 7- NO   |   |
| High Limit:               | 4- NO            | 8- NO   |   |
| F/W Rev: 4Kx              |                  |         |   |
|                           | CURRENT ALARMS   |         | - |
| Zone 1                    |                  |         |   |
| Zone 2                    |                  |         |   |
| Zone 3                    |                  |         |   |
| Zone 4                    |                  |         |   |
| <esc>=Main Menu&gt;</esc> |                  |         |   |

## Settings and alarms

For information on the settings and alarms displayed on the **Status** screen for the Environmental Monitoring Card, see the table on the following page, page 25.

To change the alarm limits for either or both probes:

- 1. Type the number (1 through 8) of the setting that you want to change, and press ENTER.
- 2. Use the space bar to scroll to a the new value, and press ENTER to select that value.
- 3. Repeat steps 1 and 2 for each setting you want to change.
- 4. Press ENTER at the > prompt to refresh the screen to view your changes.
- 5. Press ESC to return to the Main menu.

## Settings and alarms, continued

| Item              | Description                                                                                                    |
|-------------------|----------------------------------------------------------------------------------------------------|
| Temp (Celsius)    | The current ambient temperature of each attached probe in degrees Celsius.                                                                                                    |
| Low Limit         | The temperature threshold for the low-temperature alarm in degrees Celsius.<br><i>Minimum:</i> 0<br><i>Maximum:</i> 55                                                              |
| High Limit        | The temperature threshold for the high-temperature alarm in degrees Celsius.<br><i>Minimum:</i> 0<br><i>Maximum:</i> 55                                                             |
| Humidity(%RH)     | Current percentage of relative humidity for each probe.                                                                                                    |
| Low Limit         | The relative humidity threshold for the low humidity alarm, as a percentage.<br><i>Minimum:</i> 0 (None)<br><i>Maximum:</i> 90                                                      |
| High Limit        | The relative humidity threshold for the high humidity alarm, as a percentage.<br><i>Minimum:</i> 0 (None)<br><i>Maximum:</i> 90                                                     |
| F/W Rev           | Revision code of the firmware in the Environmental Monitoring Card.                                                                                                    |
| CURRENT<br>ALARMS | Any current alarm conditions, which can include the High Limit for<br>temperature or humidity, the Low Limit for temperature or humidity,<br>and the four contact closures (zones). |

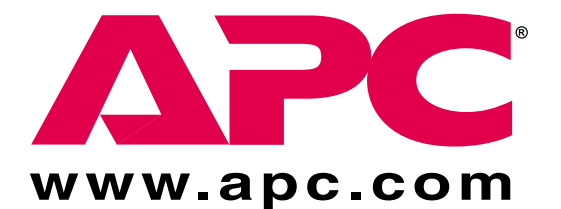

## **APC Worldwide Customer Support**

Customer support for this or any other APC product is available at no charge. You can contact APC Customer Support in any of the following ways:

- Use an APC web page to find answers to frequently asked questions (FAQs), to access documents in the APC Knowledge Base, and to submit customer support requests.
  - <u>http://www.apc.com</u> (Corporate Headquarters)
     Connect by links to APC web pages for specific countries and regions, each of which provides customer support information.
  - http://www.apc.com/support/

Submit customer support requests.

- Contact local or regional APC Customer Support by telephone or e-mail.
  - For e-mail addresses and local, country-specific, customer support telephone numbers worldwide, go to <u>http://www.apc.com/support/contact</u>.
  - For e-mail addresses and technical support telephone numbers of major APC regional customer support centers, use the following list:

| APC Headquarters<br>(U.S. and Canada) | (1) (800) 800-4272 (toll free)                             |
|---------------------------------------|------------------------------------------------------------|
| Latin America                         | (1) (401) 789-5735 (United<br>States)<br>apctchla@apcc.com |
| Europe, Middle East,<br>Africa        | (353) (91) 702020 (Ireland)<br>apceurtech@apcc.com         |
| Japan                                 | (03) 5434-2021<br>jsupport@apcc.com                        |

 Contact the APC representative or other distributor from whom you purchased your APC hardware device or APC software application for information on how to obtain local customer support.

Entire contents copyright © 2001 American Power Conversion. All rights reserved. Reproduction in whole or in part without permission is prohibited. APC, the APC logo, Power Array, and Symmetra are trademarks or registered trademarks of American Power Conversion Corporation. All other trademarks, product names, and corporate names are the property of their respective owners and are used for informational purposes only.